# Tyler Technologies, Inc.

## SISFin

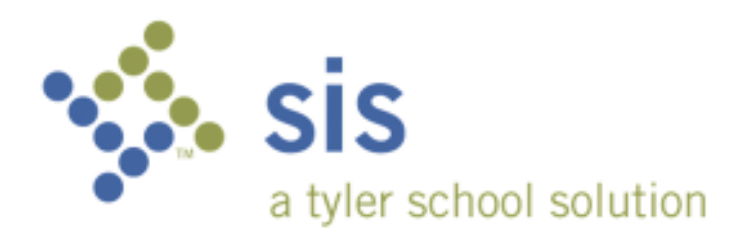

SISPortal User Guide

#### Portal User - Login

Navigate to <u>https://xxxxportal.com</u> (URL will be provided by your technology department) and select the SISFin Portal graphic. A link to this site may also be listed on the school district's website.

You must first log in to the portal. For first time users your user ID is your email address and password will be your employee ID in SISFin. See Payroll/Personnel department if you do not have this information.

| 🤣 ty                      | er Empowering people        | who serve the public       |
|---------------------------|-----------------------------|----------------------------|
| SISFin Porta              | al                          | School Information Systems |
|                           | Please Login                |                            |
| Enter yo                  | ur UserID and Password      |                            |
| UserID                    | ne.sanders@school.com       | 1.310                      |
| Passwor                   | d version 3.12 build 141020 |                            |
|                           | Login Com                   | - Anne - Allina -          |
| Concernance of the second |                             |                            |

## **First Time Login**

As soon as you log in for the first time, you will see a message explaining how to change your User ID and Password. If you choose not to change them, just click the Home for button.

SIS

Proprietary and Confidential

| fil Welcome to 1<br>To initialize your new i<br>change your userID, it<br>'Update UserID' button<br>then click the 'Update | the SISFin Portal<br>account you have the o<br>will be checked to mak<br>n. To change your Pass<br>Password' button, Whe | ption of changing<br>re sure that no or<br>word, enter the n<br>n you are finished | your UserID or Password or leaving them set<br>e else is using it. Userid's MUST be unique. Clid<br>ew one in the Password and the verify Passwo<br>, click home.                                                                                                    | as is. If yo<br>k the<br>rd fields, |
|----------------------------------------------------------------------------------------------------|----------------------------------------------------------------------------------------------------|------------------------------------------------------------------------------------|----------------------------------------------------------------------------------------------------|-------------------------------------|
|                                                                                                    |                                                                                                    | Change                                                                             | UserID                                                                                                    |                                     |
| Da                                                                                                    | UserID:                                                                                                    | 10040                                                                              | Update UserID 8                                                                                                    |                                     |
|                                                                                                    |                                                                                                    | 🔒 Change i                                                                         | Password                                                                                                    |                                     |
|                                                                                                    | Password:                                                                                                    |                                                                                    |                                                                                                    |                                     |
|                                                                                                    | Characterization and the second second                                                                                   | 100000000                                                                          | and the second second s |                                     |

## Forgot Your User ID or Password?

Click on the button, Forgot Userid/Password and the information will be emailed to you. (Email addresses must be set up in the user's demographic record on the MISC tab.)

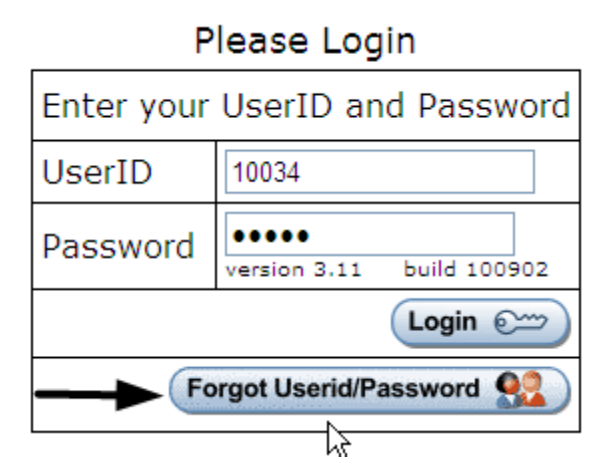

#### **Portal Menu**

Once you have logged in successfully, you will see the "Main Menu" screen.

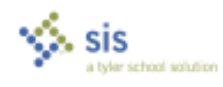

Proprietary and Confidential

| SISFin Portal                 | School Information Systems   |  |  |  |  |  |
|-------------------------------|------------------------------|--|--|--|--|--|
| Lagal ()                      | Welcome, Beth Queen          |  |  |  |  |  |
| District News<br>GOOD MORNING |                              |  |  |  |  |  |
| my HRPortal                   |                              |  |  |  |  |  |
| Change UserID, Password       | 🛷 Submit Leave Request       |  |  |  |  |  |
| View Personal and W4 Info     | View Leave Request Status    |  |  |  |  |  |
| Balance                       | Submit Personal Info Changes |  |  |  |  |  |
| View Pay History              | View Personal Info Changes   |  |  |  |  |  |
| Miew Benefit History          | 🗣 View Deduction History     |  |  |  |  |  |
| my SISFinPortal               | 0.22                         |  |  |  |  |  |
| Requisitions                  | Professional Development     |  |  |  |  |  |
| Activity Clubs                | Inventory Control            |  |  |  |  |  |
|                               | Fixed Asset Inventory        |  |  |  |  |  |
| SISApp - Applicant Tracking   |                              |  |  |  |  |  |

The top portion of the menu contains HR related items.

The bottom portion of the menu is designated for other SISFin actions and or items.

#### Change UserID, Password

You can change your User ID and or Password anytime you are logged in by selecting "Change UserID, Password" from the Portal Menu.

#### **View Personal and W4 Information**

When viewing this screen, if you wish to make changes to your W4 withholdings, click on the icons provided for Federal IRS or State at the bottom of the page to print a blank W4 to be filled out and sent to Central Office.

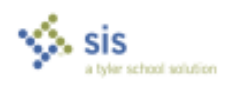

#### SISPortal User Guide

|                  | All Personal Informa                                                  | ition                               |
|------------------|-----------------------------------------------------------------------|-------------------------------------|
| Name and Address | June R. Burton<br>123 Test Street<br>Testy MO                         |                                     |
| Phone Number     |                                                                       |                                     |
| Email Address    | (burton@school.k12.mo.us                                              |                                     |
| Birth Date       | 10/25/1962                                                            |                                     |
| Hire Date        | 9/30/2008                                                             |                                     |
|                  | Federal W4                                                            | State W4                            |
| Marikal Status   | Married                                                               | Married - Spouse Works              |
| Dependents       | 0                                                                     | -                                   |
| Dependents State |                                                                       | 0 0000                              |
| Personal State   |                                                                       | 0                                   |
| Additional       | 25.00                                                                 | 15 00                               |
| Fixed            | 0.00                                                                  | 0.00                                |
| Fixed Percent    | 0.00                                                                  | 0.00                                |
|                  | ck <u>HERE</u> to print/display D<br>click <u>HERE</u> to print/displ | (5 Form W4.<br>ay Miasouri Form W4. |

#### **Submit Personal Info Changes**

If you need to request an address, name or phone # change, click the button and then click "Submit Personal Info Changes" link. Fill in the fields you wish to change and assign this request to a route for approval. Click the Submit button.

This does not actually change your information in SISFin. It is a request to have it changed. Keep in mind that some personal information cannot be changed until the proper legal documentation is provided.

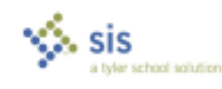

| 00                          | Current Personal Information                             |
|-----------------------------|----------------------------------------------------------|
| Name an                     | d Address Jone II Burton<br>123 Test Street<br>Testy VID |
| Phone 16                    | inter                                                    |
| Ercel Ag                    | av av Zhvisshakğıratusi, jaka                            |
| C Ente                      | Personal Information Changes                             |
| First tiame                 |                                                          |
| Middle Name                 |                                                          |
| Lastriame                   |                                                          |
| Suffx                       |                                                          |
| Address                     |                                                          |
| Ch                          | Internal                                                 |
| State                       | MO .                                                     |
| Zip Code                    | 83382                                                    |
| Phone (202)020-2020         |                                                          |
| Email Address               |                                                          |
| Effective Date (mm/dd/sysy) | 87 / 01 / 2010                                           |
| 5×70720013                  | 15.                                                      |

#### **View Leave Balance**

This screen is only for viewing your leave balances. You will also see Leave detail of any type of leave you have used in the current fiscal year.

To make a Leave Request, click the **Hemetry** button and choose the link "Submit Leave Request" from the main menu.

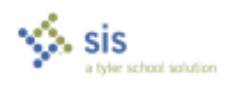

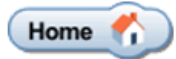

| <u>ر</u>        |            |             |            |            |             |  |  |  |
|-----------------|------------|-------------|------------|------------|-------------|--|--|--|
| 卷 Leave Balance |            |             |            |            |             |  |  |  |
| Leave Name      | Start Year | YTD Earned  | YTD Used   | YTD Docked | Balance     |  |  |  |
| Vacation        | 0.00 hours | 40.00 hours | 0.00 hours | 0.00 hours | 40.00 hours |  |  |  |
| Personal        | 0.00 hours | 14.00 hours | 0.00 hours | 0.00 hours | 14.00 hours |  |  |  |
| Sick            | 0.00 hours | 80.00 hours | 0.00 hours | 0.00 hours | 80.00 hours |  |  |  |
| Prof Leave      | 0.00 hours | 80.00 hours | 8.00 hours | 0.00 hours | 72.00 hours |  |  |  |

| 卷 Leave Detail   |            |            |            |            |             |  |  |  |
|------------------|------------|------------|------------|------------|-------------|--|--|--|
| Transaction Date | Leave      | Units      | First Day  | Last Day   | Description |  |  |  |
| 9/30/2009        | Prof Leave | 8.00 hours | 10/20/2009 | 10/20/2009 |             |  |  |  |

#### Submit Leave Request

When submitting a leave request all fields containing \* are required.

The Duration field should be entered in either hours or days depending on your system setting in SISFin. If you track leave by hours, enter number of hours you are requesting to be absent. If you track your leave by days, enter the number of days you are requesting off.

Use the drop down menu to choose which type of leave you are using for this absence.

Choose the route this leave request must go through using the drop down provided.

If a substitute is required for that period, please place a check mark in the field provided.

The comments screen is anything you wish to convey to the approvers and or to

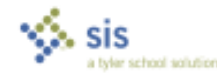

payroll. Example: Please call J. Smith in as my sub. Example: 2 PM daughter's doctor appt.

Using the drop down provided, choose which location you will be absent from. If you only work in one location, you will only see one option.

| Submit Leave Request * = required entry |                            |  |  |  |  |  |  |
|-----------------------------------------|----------------------------|--|--|--|--|--|--|
| Name                                    | June R Burton              |  |  |  |  |  |  |
| From Date (mm/dd/yyyy)*                 | 10 / 23 / 2009             |  |  |  |  |  |  |
| To Date (mm/dd/yyyy)*                   | 10 / 23 / 2009             |  |  |  |  |  |  |
| Duration*                               | 8                          |  |  |  |  |  |  |
| Type of Leave*                          | Sick                       |  |  |  |  |  |  |
| Leave Request Routing*                  | Leave - CO                 |  |  |  |  |  |  |
| Substitute Required                     |                            |  |  |  |  |  |  |
| Comments                                | type comment here          |  |  |  |  |  |  |
| Location                                | School Information Systems |  |  |  |  |  |  |
| Submit                                  |                            |  |  |  |  |  |  |

## View Leave Request Status

To view the status of your requests click the link provided on the main menu.

|      | View Leave Request Status |      |                         |                         |          |          |                   |                                                                                               |  |  |
|------|---------------------------|------|-------------------------|-------------------------|----------|----------|-------------------|-----------------------------------------------------------------------------------------------|--|--|
| Step | Status                    | Note | From Date               | To Date                 | Duration | Location | Date<br>Requested |                                                                                               |  |  |
| 1    | Approved                  |      | Tuesday, Oct 20<br>2009 | Tuesday, Oct 20<br>2009 | 8.00     |          | Sep 29, 2009      | This request has been posted. Contact your supervis want to cancel or change ${\bf \tilde k}$ |  |  |
| 2    | Approved                  |      | N                       |                         |          |          |                   |                                                                                               |  |  |
| 1    | Pending                   |      | Friday, Oct 23<br>2009  | Friday, Oct 23<br>2009  | 8.00     |          | Oct 2, 2009       | Cancel X                                                                                      |  |  |
| 2    | Pending                   |      |                         |                         |          |          |                   |                                                                                               |  |  |

You may cancel a leave request anytime prior to it being posted in SISFin by clicking the **Cancel X** button. If leave has been posted please contact your

sis

Proprietary and Confidential

Payroll department to cancel.

#### **View Pay History**

When viewing pay history, you have the ability to choose from which fiscal year using the "Year" drop down. If you want to print a pay stub, you must have adobe acrobat reader, (version 9 or higher) installed on the computer you are printing from. Click Print Stub Stub button.

| 2            |            |              |             |      |          |        |       |       |                  |                         |                  |         |               |
|--------------|------------|--------------|-------------|------|----------|--------|-------|-------|------------------|-------------------------|------------------|---------|---------------|
| ۲            |            |              | 1           | Pay  | History  |        |       | Year  | July 1, 200      | 9 to June<br>18 to June | 30, 2010         | Ρ       | age 1 of 1    |
| Gross<br>Pay | Fed<br>Tax | State<br>Tax | City<br>Tax | 0501 | Medicare | PSRS   | PEERS | Other | JAY 1, 20<br>Ded | Net Pay                 | 30, 2010<br>Date | Check # |               |
| 6,000.00     | 486.91     | 221.00       | 0.00        | 0.00 | 87.00    | 866.46 | 0.00  | 0.00  | 532.00           | 3,806.63                | 7/20/2009        | 212407  | Print State - |
| 6,000,00     | 486.91     | 221.00       | 0.00        | 0.00 | 87.00    | 866.46 | 0.00  | 0.00  | 532.00           | 3,806,63                | 8/20/2009        | 212415  | Print Study 🧼 |
| 6,000.00     | 486.91     | 221.00       | 0.00        | 0.00 | 87.00    | 866.46 | 0.00  | 0.00  | 532.00           | 3,806.63                | 9/20/2009        | 212425  | Print Study - |

For security purposes, you will be prompted for a password. Every user's password is the last 4-digits of their social security number.

| Passwor | 4                                              |                       | ×      |
|---------|------------------------------------------------|-----------------------|--------|
| á.      | "PayStubPDF.aspx" is protected. Please enter a | a Document Open Passi | word.  |
|         | Enter Passworth                                | - m                   |        |
|         |                                                | OK                    | Cancel |

The View Benefits and View Deductions links allow you the same options as View Pay History.

Each time you want leave the current screen, click the home button to return to the main menu.

**Professional Development** 

The PD module within SISFin can be accessed from two different places - from

sis a tyler school solution

Proprietary and Confidential

Personnel  $\rightarrow$  Employee  $\rightarrow$  Professional Development, or from Personnel  $\rightarrow$ Demographic Information  $\rightarrow$  Choose Employee  $\rightarrow$  View  $\rightarrow$  Professional Development. This module stores information about classes/courses an employee has taken.

Note: The PD Module is strictly for record-keeping. Information stored there is NOT tied to anything else in SISFin. For example, recording a course in PD will not increase the employee step/column on the salary schedule.

| Course Date (mm/dd/yyyy) |                  |
|--------------------------|------------------|
| Course Number            |                  |
| Course Description       |                  |
| Course Type              | Seminar 💌        |
| Institution              |                  |
| Instructor               |                  |
| Reimburse Amount         |                  |
| Notes                    |                  |
| Approval Route           | -Select a Route- |
| (Submit 🗸 )              | Cancel X         |

Add Professional Development Course Request

To make a request through the Portal, enter Course Date, Course Number, Course Description, Course Type (types are maintained in SISFin), Institution, Instructor, Reimburse Amount if applicable, add any notes and choose the appropriate approval route.

#### Requisitions

To create a new requisition click the "Requisitions" link provided from the main menu.

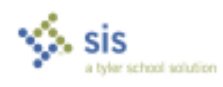

Tyler Technologies, Inc.

| Vendor Typ<br>Vendor Nar | e 💌                        | 1      | Search P               | page                     |  |  |
|--------------------------|----------------------------|--------|------------------------|--------------------------|--|--|
|                          | Select Vendor              |        | (Request New Vendor 🗸) | Page 1 of 10             |  |  |
|                          | Name                       | Branch | Address                | City State Zip           |  |  |
| Select V                 | Ace Hardware               |        | 221 Main St            | Arnold MO 63010          |  |  |
| Select V                 | Adams, John C              |        | 6899 Beautiful Drive   | Anywhere MO 689995555    |  |  |
| Select V                 | Amazon Books               |        | 6899 Reading           | School City MO 679997777 |  |  |
| (Select v.)              | Ameren UE                  |        | 6868 Electric Drive    | Someplace MO 630994444   |  |  |
| Select                   | Ameren UE                  |        | kdigils                |                          |  |  |
| Select v                 | Annuity One                |        | 123 Street             | Town MO 641111111        |  |  |
| Select V                 | Annuity Two Vendor         |        | Railroad Ave           | Russelvite MO 65074      |  |  |
| Select /                 | Baker, Crystal Y           |        | 65487 Road One         | St. Louis MO 61441       |  |  |
| Select V                 | Bakers Plays               |        | 100 Chauncy St         | Boston MO 021111783      |  |  |
| Select V                 | Bechman's Const. Co., Inc. |        | 74833 Main St.         | Imperial MO 63062        |  |  |

Next select the Add Requisition + button. This will take you to the "Vendor" tab automatically.

#### Existing Vendor:

You can type a few characters of the vendor's name in the "Vendor Name" box and select the Search button. If more than one page of vendors for your search selection exists, use the navigation arrows in the top left corner to scroll through the pages.

Select the vendor using the **Select** button beside the vendor's name.

#### New Vendor:

If this is a new vendor, select the Request New Vendor button and fill in the required fields. This puts in a request for the addition of this new vendor.

| Nam     | e []       |
|---------|------------|
| Addres  | 5          |
| Cit     | y          |
| Stat    | e Missouri |
| Zip Cod | e          |

After vendor information is entered, this is the next screen, which permits updating of the fiscal year and addition of the location. You will only see one location unless you work for more than one location.

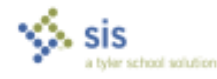

Tyler Technologies, Inc.

| 🦉 Ed             | it Requisitions       |
|------------------|-----------------------|
| Name             | NEW Vendor            |
| Address          | street.address        |
| City             | City                  |
| State            | Missouri              |
| Zip Code         | 63114                 |
| Requisition Date | 7/12/2010             |
| Submit           |                       |
| Apply To         | Current Fiscal Year 🗸 |
| Location         | Select a Location 🗸   |

Click the Update J button, and the "Detail Lines" tab will open allowing you to begin adding lines for the requisition.

Click the dutton to add a line item to your requisition. There is no limit to the number of lines you may add.

After selecting the button the following screen will appear.

| Select Requisiti | ons Vendor Detail Lines  |
|------------------|--------------------------|
|                  | Add Requisition Line     |
| Catalog          | ONLINE                   |
| Page Number      |                          |
| Part Number      | 3883664a                 |
| Description      | Description of line item |
| Notes            |                          |
| Quantity         | 3                        |
| Unit             | DOZ                      |
| Price            | 10.99                    |
| Room             | Select a Room V          |
|                  | Update 🗸                 |

Fill out the appropriate fields with as much information as possible.

The unit drop down box is populated by the SISFin accounting system. If your unit is not represented see the accounting department.

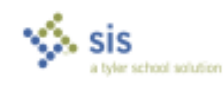

Tyler Technologies, Inc.

If your room name or number is shown in the drop down menu in the "Room" field, choose it. If not, you are not using this feature at this time.

Click the Update J button and continue to add as many lines as you need.

To submit this requisition click the <u>Submit Requisition</u>. To add more lines items to this requisition, click Add Line +.

Once submitted, the requisition is in SISFin waiting to be approved and added to a Purchase Order.

## **Requisition List**

When a user clicks on the "Requisitions" link, they will see the requisitions they have entered, and the Status of those requisitions.

If a requisition's status is blank then the requisition has been created in the Portal but not submitted to the actual SISFin Accounting system.

| ۲ | Add Requisition + | Sé                    | Page 1 of 1             |          |           |            |
|---|-------------------|-----------------------|-------------------------|----------|-----------|------------|
|   | landor Exercit    |                       | City State Zip          | Tetal    | Dune.     | Bostus -   |
|   | F-Mart            | 121 Peces Pe          | Bi Locia NO 6912h       | 3110.74  | 9/21/0010 | (housed)   |
|   | 405dec+Hi         | * Textbook Dirive     | Any Town MD 80000-000*  | \$\$4.8T | 7(8.0010  | (Amount))  |
| 1 | ROSEN-HE          | 1 Tektback Dilve      | Any Toles MD 80000-0001 | 转任将      | 9-29-2009 | (housed () |
| 0 | School Speciarly  | HS Orber from Address | St Louis NO 03044       | \$12.97  | 7/12/2010 | (here ()   |
|   | Seture PLA        | -                     | Freeport IL \$1002      | 101.92   | 842010    | (h         |
|   |                   |                       |                         |          |           |            |
|   |                   |                       |                         |          |           |            |

Select Edit then click the Submit button. The status column should now show for that requisition.

If an **\*\*\*\*** button is present, the requisition has not been processed yet and can still be edited or removed. To make a change to the requisition select the **\*\*\*\*** button. To remove the requisition, select the **\*\*\*\*** button.

If a requisition has been turned into a Purchase Order the status will show as and cannot be edited or removed from within the portal. You will need to contact Accounting if changes are required.

If a requisition status shows Rejected the requisition has been rejected and will not be processed. You can remove this listing from your screen by selecting the Remove button.

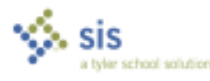

Tyler Technologies, Inc.

(Submitted 1) means you have successfully entered the requisition and it now resides in SISFin awaiting approval.

To see the status of your requisitions, log in to the SISPortal and click Requisition link. The last column is the "Status" column.

|                   | æ.,               | Select | Requisitions )     | Vendor Y D             | etail Lines |           |             |             |  |
|-------------------|-------------------|--------|--------------------|------------------------|-------------|-----------|-------------|-------------|--|
| ۲                 | Add Regulation +  |        | Select Requisition |                        |             |           |             | Page 1 of 1 |  |
|                   | Vendor            | Branch |                    | City State Zip         | Total       | Date      |             | Status      |  |
|                   | McGraw-Hill       | 5      | 1 Textbook Drive   | Any Town MO 63000-0001 | \$815.49    | 9/29/2009 |             | Processed ( |  |
| 641 ( <u>11</u> ) | Pearson Education |        | 8888 This Way      | Anywhere MO 68999-6555 | \$312.36    | 3/22/2010 | Renow O     | Substant (  |  |
| Cat (0.1)         | Software Plus     |        | 6580 E Republic    | Springfield MO 65807   | \$129.99    | 3/23/2010 | ( Ramone C) | ( too too 5 |  |

\*\*\*\*If your district has also purchased the Inventory module, please see the Inventory Manual posted on our support portal.

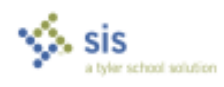

Tyler Technologies, Inc.

#### SISFin Support Team

| sisfin@tylertech.com |            |
|----------------------|------------|
| 800.733.0922         |            |
| Valorie Steinbeck    | Ext 151206 |
| Melissa Woodson      | Ext 151216 |
| Jacob Waters         | Ext 151230 |
| Lisa Wass            | Ext 151264 |

www.tylertech.com

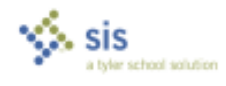